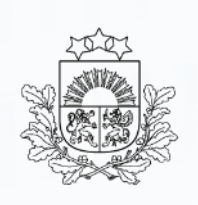

#### Tranzīta kontroles sistēma (TKS2)

Lietotāju apmācība. Vienkāršotā procedūra

2025. gads

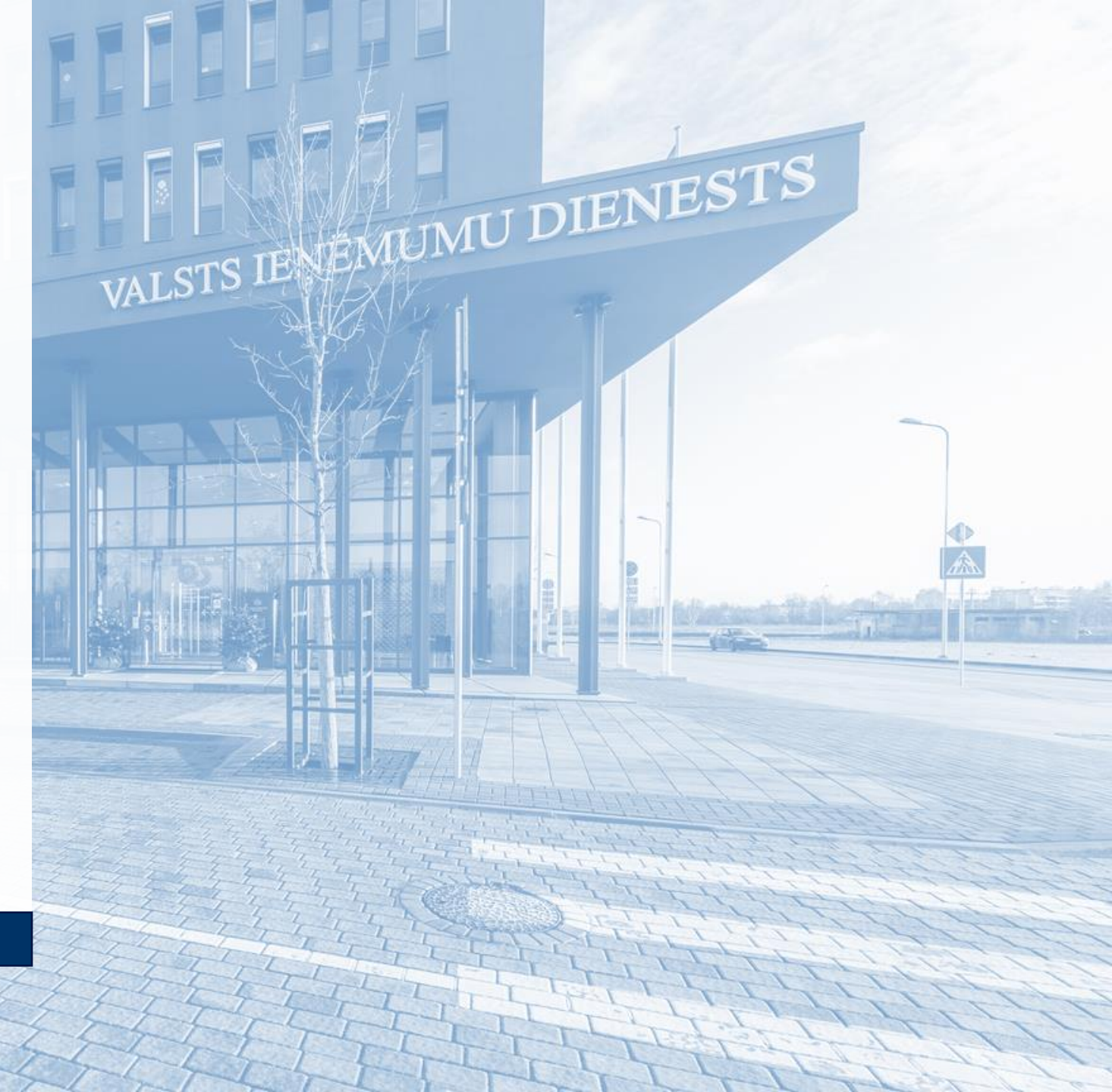

#### Vienkāršotā tranzīta procedūra

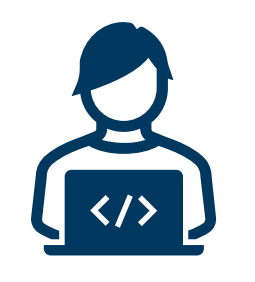

# Iesniedz deklarāciju

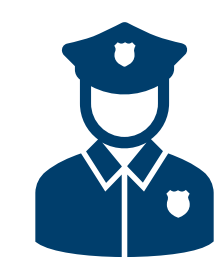

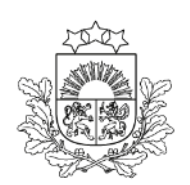

Valsts ieņēmumu dienests

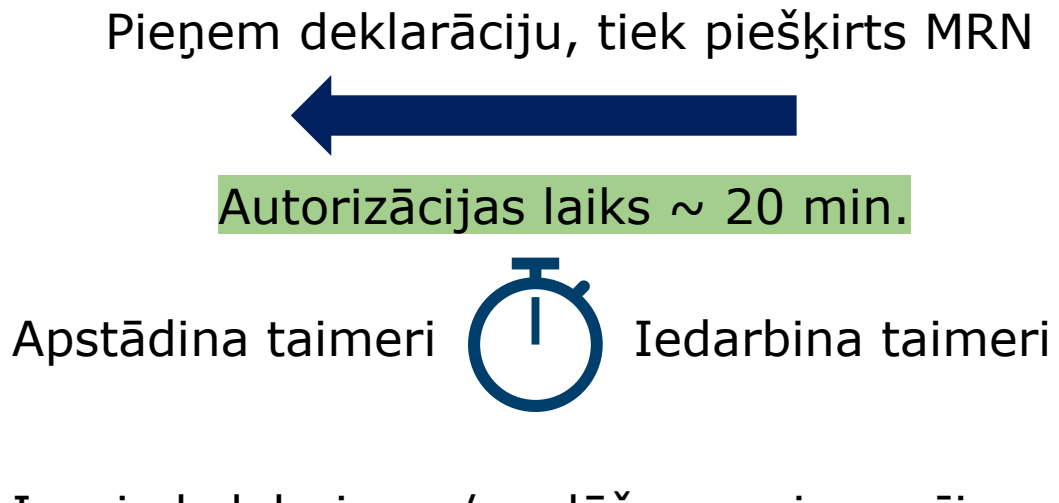

Iesniedz labojumu/anulēšanas pieprasījumu Veic kontroli

Atļauj izlaist preces tranzītā

Komersants izdrukā tranzīta pavaddokumentu

# Uzsākšana/noformēšana

Darbs ar deklarācijām

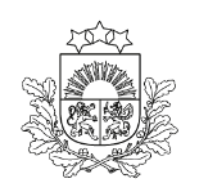

Valsts ieņēmumu dienests

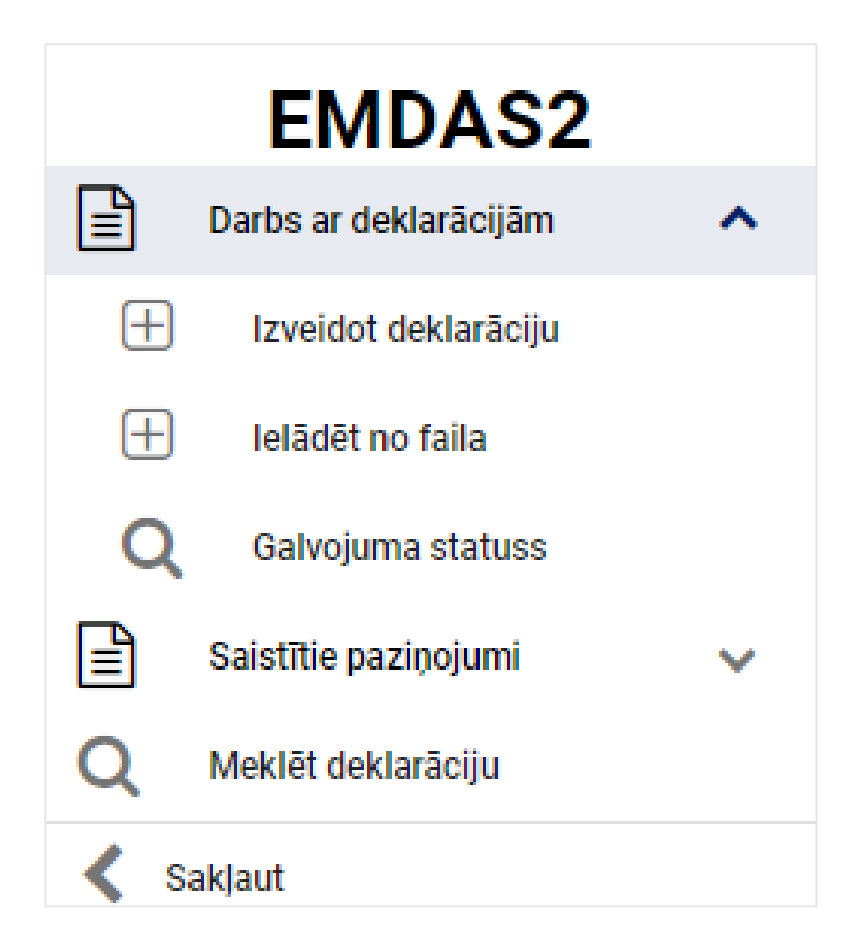

Šķirklis «Darbs ar deklarācijām»

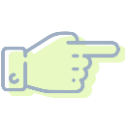

#### Izveidot deklarāciju -

muitas deklarācijas dati tiek savadīti atbilstoši pavaddokumentiem (bez iepriekšējas sagataves)

#### Ielādēt no faila -

muitas deklarācijas dati ir saglabāti XML failā

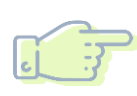

Iesūtīt no savas sistēmas, izmantojot programmisko saskarni

#### **Tranzīta deklarācija, vienkāršotā procedūra** *Pamatnostādnes*

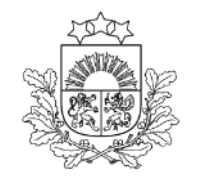

| Deklarācija 🔨                                | Deklarācijas veids *                      |                                        |                                |                                                       |           |     |                   |
|----------------------------------------------|-------------------------------------------|----------------------------------------|--------------------------------|-------------------------------------------------------|-----------|-----|-------------------|
| <ul> <li>Pamatnostādnes</li> </ul>           | T1 - Preces, kurām piemēro                | ota Savienības ārējā tranzīta proce    | edūra 😢 🔻                      | Vienkāršotā procedūra  Norāde uz samazinātu datu kopu |           |     |                   |
| = locaistitās pusos                          | Papilddeklarācijas veids *                |                                        |                                | TIR karnetes turētājs (ID)                            |           |     |                   |
| <ul> <li>Muitas jestādes</li> </ul>          | A - standarta muitas deklar               | ācija (saskaņā ar Kodeksa 162. p       | antu) 🙁 🔻 🚺                    |                                                       | 0         |     |                   |
| multus lestudes                              | Drošība *                                 |                                        |                                | TIR karnetes numurs                                   |           |     |                   |
| <ul> <li>Galvojumi (1)</li> </ul>            | 0 - Netiek piemērots                      |                                        | © -                            |                                                       | 0         |     |                   |
| - Sūtījums                                   |                                           |                                        |                                |                                                       |           |     |                   |
| <ul> <li>Pamata informācija</li> </ul>       | Nosūtītāja muitas iestāde *               |                                        | <b>•</b> -                     | TIR karnetes derīguma termiņš                         | (CarCa    |     |                   |
| <ul> <li>lesaistītās puses</li> </ul>        | LV000210 - RIGAS BRIVOS                   | TAS MKP                                | <b>U</b> *                     |                                                       |           |     |                   |
| <ul> <li>Dokumenti</li> </ul>                | Galamērķa muitas iestāde *                |                                        |                                | Norāde uz īpašiem apstākļiem                          |           | ·   | Tranzīta terminš  |
|                                              | LV000210 - RĪGAS BRĪVOS                   | TAS MKP                                | ⊙ -                            |                                                       | -         |     |                   |
| - HC(1)                                      | Tranzīta procedūras izmantotā             | iis (identifikācijas numurs, nosaukums | . adrese) *                    |                                                       |           |     |                   |
| <ul> <li>Transports</li> </ul>               | LV40003032065, Latvijas D                 | zelzcels, Gogola 3, Riga, Latvija, L   | .V-1050                        |                                                       | e 🖉 🖉     |     |                   |
| Saistītā informācija 🔨 🔨                     |                                           |                                        |                                |                                                       |           |     |                   |
| <ul> <li>Saistītie paziņojumi (0)</li> </ul> | lerašanās datums *                        |                                        |                                |                                                       |           |     |                   |
| <ul> <li>Pieprasījumi (0)</li> </ul>         | 08.11.2023                                |                                        | € 🏥                            | Saistošs maršruts                                     |           |     |                   |
|                                              | dd.mm.gggg<br>Paredzamais kontroles datum | s                                      |                                |                                                       |           |     |                   |
| <ul> <li>versijas (1)</li> </ul>             | 14.11.2023                                |                                        | Ê                              |                                                       |           |     |                   |
| Vēsture                                      |                                           |                                        |                                |                                                       |           |     | Atzītā nosūtītāja |
|                                              | Atļaujas (1)                              |                                        |                                |                                                       | ^         |     | · · ·             |
|                                              | Nr.p.k.                                   | Veids                                  | Atsauces numurs                |                                                       |           |     | atļaujas numurs   |
|                                              | 1                                         | C521                                   | LVACRLV009999-2022-D-AKA070901 |                                                       | N 🛍       | L . | , ,               |
|                                              |                                           |                                        |                                | Dzēst                                                 | Pievienot |     |                   |
|                                              |                                           |                                        |                                | Saglabāt kā failu                                     | Aizvērt   |     |                   |

#### Tranzīta deklarācija, vienkāršotā procedūra Sūtījums, Pamata informācija

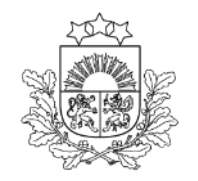

Valsts ieņēmumu dienests

| lesniegta izmantojot progra                                                                                   | ammisko saskarni                                                                                                    |                                                        |
|----------------------------------------------------------------------------------------------------|----------------------------------------------------------------------------------------------------|--------------------------------------------------------|
| Deklarācija                                                                                                   | Bruto svars (kg) * 69200                                                                                                    | Nosūtīšanas valsts                                     |
| <ul> <li>Pamatnostadnes</li> <li>lesaistītās puses</li> <li>Muitas iestādes</li> <li>Galvojumi (1)</li> </ul> | Neto svars (kg)                                                                                                    | Galamērķa valsts<br>LV - Latvija                       |
| • Sūtījums 🔥                                                                                                  | Pārvadājuma izmaksu maksāšanas veids                                                                                                | Atsauces numurs/UCR                                    |
| <ul> <li>Pamata informācija</li> <li>Iesaistītās puses</li> <li>Dokumenti</li> <li>HC (1)</li> </ul>          | Sūtījuma maršruta valstis (0)<br>Iekraušanas vieta<br>Izkraušanas vieta                                                             | ×<br>* * * *                                           |
| Transports aistītā informācija                                                                                | Preču atrašanās vieta<br>Atrašanās vietas veids *<br>A - Noteiktā atrašanās vieta                                                   | Identifikācijas apzīmētājs •       Y - Atļaujas numurs |
| <ul> <li>Saistītie paziņojumi (0)</li> <li>Pieprasījumi (0)</li> <li>Versijas (1)</li> </ul>                  | Atļaujas numurs<br>LVACRLV009999-2022-D-AKA070901<br>Preču atrašanās vieta (kods, iela un numurs, pilsēta, pasta indekss, valsts) * | Papildu identifikators                                 |
| festure                                                                                                    | LV000411-1 - AKMEŅSALAS, Liepāja, LV         Kontaktpersona (vārds un uzvārds, tālruņa numurs, e-pasta adrese)                      | • • •                                                  |
|                                                                                                    |                                                                                                    |                                                        |
|                                                                                                    |                                                                                                    | Atcelt labojumus Apstiprināt                           |
|                                                                                                    |                                                                                                    | Saglabāt kā failu Aizvērt                              |

 Visām LV reģistrētām atzītā nosūtītāja atļaujām
 Atrašanās vietas veids ir A, Identifikācijas apzīmētājs - Y

#### Preču atrašanās vieta

atrodama klasifikatorā un ņemta no atļaujas konkrētā nosūtītāja muitas iestādē

#### Tranzīta deklarācija, vienkāršotā procedūra Galvojumi

Citas atsauces uz galvojumu

GRN

Summa, kurai nepieciešams

galvojums

Valūta

Vienkāršotā procedūra

Deklarācija

Pamatnostādnes

Iesniegta izmantojot programmisko saskarni

~

Galvojumi (1)

Galvojuma veids<sup>4</sup>

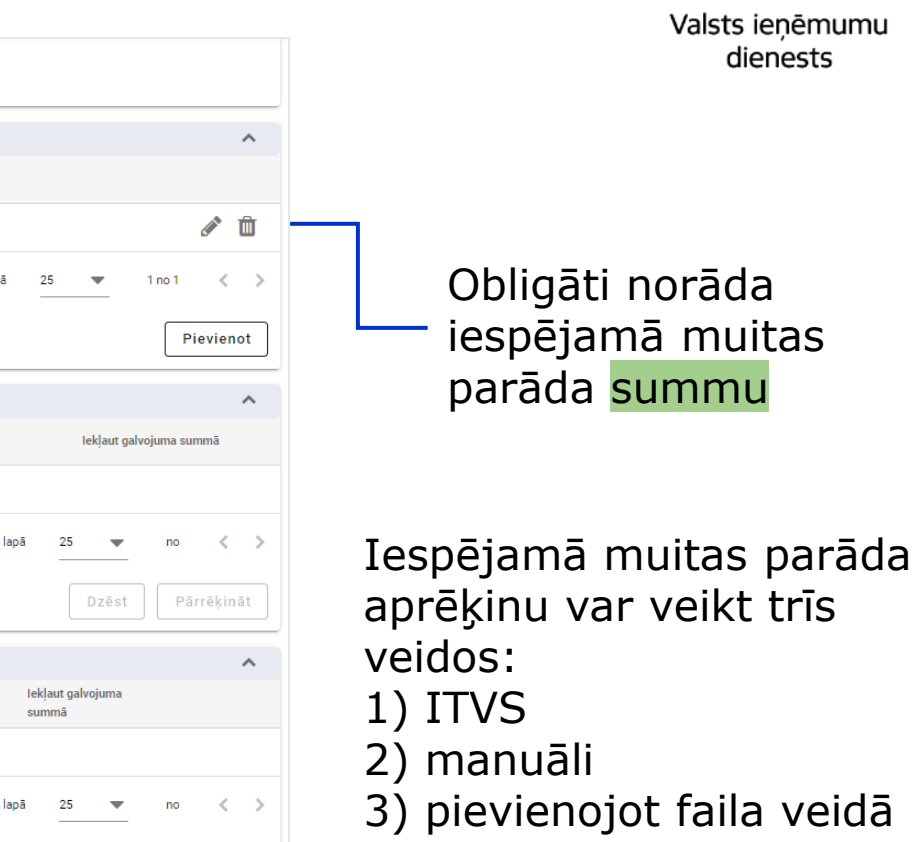

 lesaistītās puses 1 23LV00999900001Y4 4587 EUR Muitas iestādes Rezultātu skaits lapā Galvojumi (1) Sūtījums ~ Pamata informācija Muitas parāda aprēķins ITVS TARIC (0) lesaistītās puses Deklarācijas preču pozīcijas numurs Preces kods Nodokļa veids Nodokļa bāze Nodokļa likme Nodokļa summa Dokumenti Nav pieejamu datu - HC (1) Transports Rezultātu skaits lapā Saistītā informācija ~ ITVS preču muitas parāda kopsumma: 0.00 EUR Saistītie paziņojumi (0) Pieprasījumi (0) Manuālais aprēķins (0) Versiias (1) Deklarācijas preču pozīcijas numurs Nodokla veids Nodokla bāze Nodokla likme Preces kods Nodokla summa Vēsture Nav pieejamu datu Rezultātu skaits laņā Manuālo aprēkinu kopsumma: 0.00 EUR Pievienot Turpināt Kopēt deklarāciju Saglabāt kā failu Aizvērt Pārbaudīt lesniegt

sadaļā «Pavaddokumenti»

#### **Tranzīta deklarācija, vienkāršotā procedūra** *Transports, Transporta aprīkojums (2.līmenis)*

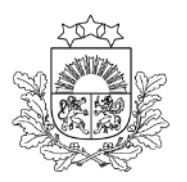

| Deklarācijas veids: T1 A                     | Galamērka MI: LV000210                     | Drošība: 0 - Netiek piemērots                                                                                            |                           |
|----------------------------------------------|--------------------------------------------|----------------------------------------------------------------------------------------------------|---------------------------|
| LRN: 40003                                   | Kompetentä MI: LV009999                    |                                                                                                    |                           |
| MRN:                                         |                                            |                                                                                                    |                           |
| 🗌 Norāde uz samazinātu datu l                | lopu                                       |                                                                                                    |                           |
| <ul> <li>Vienkāršotā procedūra</li> </ul>    |                                            |                                                                                                    |                           |
| 🗌 lesniegta izmantojot program               | imisko saskarni                            |                                                                                                    |                           |
|                                              |                                            |                                                                                                    |                           |
| Deklarācija 🔨                                | Numurs pēc kārtas: 1                       |                                                                                                    |                           |
| <ul> <li>Pamatnostādnes</li> </ul>           | Konteinera identifikācijas numurs          | Plombu skaits *                                                                                                    |                           |
|                                              |                                            |                                                                                                    | Plombu informacija        |
| <ul> <li>lesaistitas puses</li> </ul>        |                                            |                                                                                                    |                           |
| <ul> <li>Muitas iestādes</li> </ul>          | Plombas (0)                                | ^                                                                                                    |                           |
| <ul> <li>Galvojumi (1)</li> </ul>            | Nr.p.k.▲         Plombas identifikators    |                                                                                                    | ]                         |
| - Sūtījums                                   |                                            |                                                                                                    |                           |
| <ul> <li>Pamata informācija</li> </ul>       |                                            | Nav pieejamu datu                                                                                                    |                           |
| r amata mornacija                            |                                            | Dezutrātu skaite lanā 25 💌 nn 🔇 🔪                                                                                        |                           |
| <ul> <li>lesaistītās puses</li> </ul>        |                                            |                                                                                                    | Obligāta atsauce uz to    |
| <ul> <li>Dokumenti</li> </ul>                |                                            | Pievienot                                                                                                    |                           |
| - HC (1)                                     |                                            |                                                                                                    | preces kārtas numuru, uz  |
| <ul> <li>Transports</li> </ul>               | Preču atsauces dati (0)                    | ^                                                                                                    |                           |
| Saistītā informācija                         | □ Nr.p.k.▲ Deklarētās preces kārtas numurs |                                                                                                    |                           |
| <ul> <li>Saistītie paziņojumi (0)</li> </ul> |                                            | Nav pieejamu datu                                                                                                    | Pieejams klasifikators ar |
| <ul> <li>Pieprasījumi (0)</li> </ul>         |                                            | Rezultātu skaits lanā 25 💌 no 🖒 >                                                                                        | preču sarakstu            |
| - Versijas (1)                               |                                            |                                                                                                    | preed barañota            |
| Vēsture                                      |                                            | Pievienot                                                                                                    |                           |
|                                              |                                            | Atcelt Turpinät                                                                                                    |                           |
|                                              |                                            | Kopët deklarāciju         Dzēst deklarāciju         Saglabāt kā failu         Aizvērt         Pārbaudīt         Iesniegt |                           |

# D tipa deklarācijas iesniegšana

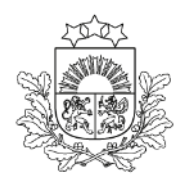

| Pamatdati                                    |                                                                |                                                         |                             |                                          | ^                               |                   |            |
|----------------------------------------------|----------------------------------------------------------------|---------------------------------------------------------|-----------------------------|------------------------------------------|---------------------------------|-------------------|------------|
| Deklarācijas tips: Deklarācija               | Nosū                                                           | ūtītāja MI: LV000207 Pirmsiekraušana (07.04.2025 13:55: | 36)                         | Versija: 0 (Aktuāla)                     |                                 |                   |            |
| Deklarācijas veids: T1 D                     | Galar                                                          | mērķa MI: LV000210                                      |                             | Drošība: 2 - Izvešana                    |                                 | Chatwar           |            |
| LRN: 4000303206525097N001S                   | 6 Komp                                                         | petentā MI: LV009999                                    |                             | lesniegšanas datums: 07.04.2025 13:55:36 |                                 | <u> </u>          |            |
| MRN:                                         |                                                                |                                                         |                             |                                          |                                 | "Pirmciokraučan   | 2 **       |
| 🗌 Norāde uz samazinātu datu k                | ори                                                            |                                                         |                             |                                          |                                 | «FILLISIEKLAUSALI | a <i>"</i> |
| Vienkāršotā procedūra                        |                                                                |                                                         |                             |                                          |                                 |                   |            |
| Iesniegta, izmantojot program                | nmisko saskarni                                                |                                                         |                             |                                          |                                 |                   |            |
| Deklarācija                                  | Deklarācijas veids                                             |                                                         |                             |                                          |                                 | _                 |            |
|                                              | T1 - Preces, kurām piemērota Savienības ārējā tranzīta p       | procedūra                                               | Vienkāršotā procedūr        | a 🔲 Norāde uz samazinātu datu kopu       |                                 |                   |            |
| <ul> <li>Pamatnostadnes</li> </ul>           | Papilddeklarācijas vaida                                       |                                                         |                             |                                          |                                 |                   |            |
| <ul> <li>lesaistītās puses</li> </ul>        | Papilouekiaracijas velos                                       |                                                         |                             |                                          |                                 |                   |            |
| <ul> <li>Muitas iestādes</li> </ul>          | D - Stanuarta muitas deviaracijas iesniegsana (ka norad        |                                                         | Pirmsiekrausana deki        | aracija netiks labota                    |                                 |                   |            |
| - Galvojumi (1)                              | Drošība                                                        |                                                         | TIR karnetes turētājs (ID   |                                          |                                 |                   |            |
| - Sūtījums                                   | 2 - Izvešana                                                   |                                                         |                             |                                          | 0                               |                   |            |
| <ul> <li>Pamata informăciia</li> </ul>       | Nosūtītāja muitas iestāde                                      |                                                         | TIR karnetes numurs         |                                          |                                 |                   |            |
| r amata mornaoja                             | LV000207 - ŠĶIROTAVAS MKP                                      |                                                         |                             |                                          | 0                               |                   |            |
| <ul> <li>lesaistītās puses</li> </ul>        | Onland Educ and the institute                                  |                                                         | TID loss store de Teurore t |                                          |                                 |                   |            |
| <ul> <li>Dokumenti</li> </ul>                |                                                                |                                                         | TR kametes denguma ti       | amiņs                                    | <u> </u>                        | ]                 |            |
| - HC (2)                                     | LV000210 - RIGAS BRIVOSTAS MKP                                 |                                                         |                             |                                          |                                 |                   |            |
| = Transporte                                 | Tranzīta procedūras izmantotājs (identifikācijas numurs, nosau | kums, adrese)                                           |                             |                                          |                                 |                   |            |
| - mansports                                  | LV40003032065, LATVIJAS DZELZCEĻŠ VAS, GOGOĻA 3                | 3, Rīga, Latvija, LV1050                                |                             |                                          | 🗁 🛈                             |                   |            |
| Nosūtītāja muitas iestāde                    |                                                                |                                                         |                             |                                          |                                 | 30 dienu laikā    |            |
| Galamērķa muitas iestāde                     | Ierašanās datums                                               |                                                         | Norāde uz īpašiem apstā     | kļiem                                    |                                 |                   |            |
| Saistītā informācija                         | 15.04.2025                                                     |                                                         |                             |                                          |                                 | jaiesniedz        |            |
| <ul> <li>Saistītie paziņojumi (0)</li> </ul> | Paredzamais kontroles datums                                   |                                                         |                             |                                          |                                 | uzrādīčanas       |            |
| Saloano pazițojann (0)                       | ~ ~ ~ ~ ~ ~ ~ ~ ~ ~ ~ ~ ~ ~ ~ ~ ~ ~ ~ ~                        |                                                         |                             |                                          |                                 |                   |            |
|                                              |                                                                | Kopēt deklarāciju Drukāt darba versi                    | iju Drukāt svītrko          | du Saglabāt kā failu Aizvērt             | Izveidot uzrādīšanas paziņojumu |                   |            |
|                                              |                                                                |                                                         |                             |                                          |                                 |                   |            |

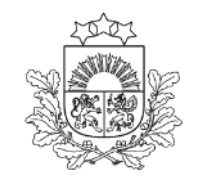

# Pēc deklarācijas vai uzrādīšanas paziņojuma iesniegšanas ieslēdzas **Izlaišanas taimeris**

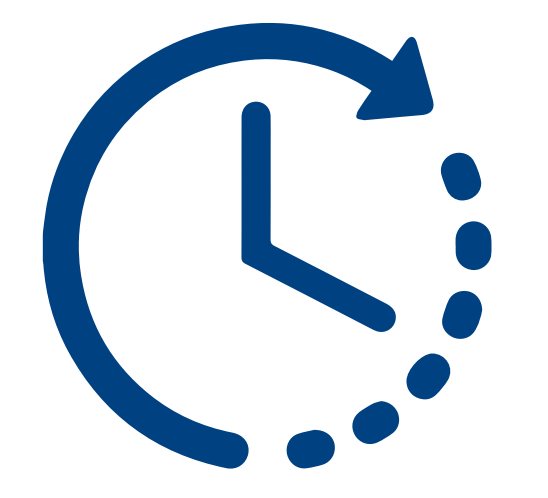

## Kontroles rezultāti nosūtītāja muitas iestādē

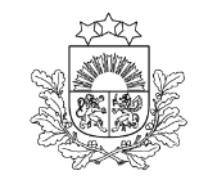

- > A1 kontrole (dokumentu vai fiziskā), apmierinoši kontroles rezultāti
- > A2 bez kontroles, standarta procedūra
- > A3 bez kontroles, vienkāršotā procedūra
- B1 kontrole (dokumentu vai fiziskā), neapmierinoši kontroles rezultāti. Deklarācija nonāk statusā Preces tranzītā netiek izlaistas

#### Tranzīta deklarācijas izdruka

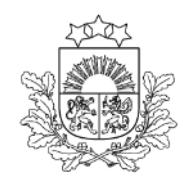

Valsts ieņēmumu dienests

|                                              | stauries                                                 |                               |                                    |                            |                   |                           |                   |                   |
|----------------------------------------------|----------------------------------------------------------|-------------------------------|------------------------------------|----------------------------|-------------------|---------------------------|-------------------|-------------------|
| Pamatdati                                    |                                                          |                               |                                    |                            |                   |                           |                   | ^                 |
| Deklarācijas tips: Deklarācija               |                                                          | Nosūtītāja MI: LV000240 Preči | u izlaišana atļauta (07.04.2025 13 | :19:58)                    | Versija: 0 (Aktua | āla)                      |                   |                   |
| Deklarācijas veids: T1 A                     |                                                          | Galamērķa MI: LV000207 AAR    | saņem (07.04.2025 13:19:58)        |                            | Drošība: 0 - Net  | iek piemērots             |                   |                   |
| LRN: 4000303206525097N001S5                  | 5                                                        | Kompetentā MI: LV009999 Pre   | eču izlai na atļauta (07.04.2025 1 | 13:19:58)                  | lesniegšanas da   | tums: 07.04.2025 13:18:   | 48                |                   |
| MRN: 25LV000240000193J5                      |                                                          |                               |                                    |                            | Pieņemšanas da    | atums: 07.04.2025 13:19:  | :35               |                   |
| Norāde uz samazinātu datu ko                 | ори                                                      |                               |                                    |                            | Preču izlaišana a | atļauta (datums): 07.04.2 | 2025 13:19:58     |                   |
| Vienkāršotā procedūra                        |                                                          |                               |                                    |                            |                   |                           |                   |                   |
| Iesniegta, izmantojot programi               | imisko saskarni                                          |                               |                                    |                            |                   |                           |                   |                   |
|                                              | Deklarācijas veids                                       |                               |                                    |                            |                   |                           |                   |                   |
| Deklaracija                                  | T1 - Preces, kurām piemērota Savienības ārējā tra        | nzīta procedūra               | ſ                                  | Vienkāršotā procedūra      | Norāde uz         | samazinātu datu koņu      |                   |                   |
| <ul> <li>Pamatnostādnes</li> </ul>           |                                                          |                               |                                    |                            |                   |                           |                   |                   |
| <ul> <li>lesaistītās puses</li> </ul>        | Papilddeklarācijas veids                                 |                               |                                    |                            |                   |                           |                   |                   |
| <ul> <li>Muitas iestādes</li> </ul>          | A - standarta muitas deklarācija (saskaņā ar Kode        | ksa 162. pantu)               | 0                                  |                            |                   |                           |                   |                   |
|                                              | Drošība                                                  |                               |                                    | TIR karnetes turētājs (ID) |                   |                           |                   |                   |
| - Galvojumi (1)                              | 0 - Netiek piemērots                                     |                               |                                    |                            |                   |                           |                   | 0                 |
| - Sūtījums                                   |                                                          |                               |                                    |                            |                   |                           |                   |                   |
| <ul> <li>Pamata informācija</li> </ul>       | Nosūtītāja muitas iestāde                                |                               |                                    | TIR karnetes numurs        |                   |                           |                   |                   |
| <ul> <li>lesaistītās puses</li> </ul>        | LV000240 - LIDOSTAS MKP                                  |                               |                                    |                            |                   |                           |                   | 0                 |
|                                              | Galamērķa muitas iestāde                                 |                               |                                    | TIR karnetes derīguma ter  | miņš              |                           |                   |                   |
| - Dokumenti                                  | LV000207 - ŠĶIROTAVAS MKP                                |                               |                                    |                            |                   |                           |                   | Ê                 |
| - HC (1)                                     |                                                          |                               |                                    |                            |                   |                           |                   |                   |
| - Transports                                 | Iranzita proceduras izmantotajs (identifikacijas numurs, | nosaukums, adrese)            |                                    |                            |                   |                           |                   |                   |
| Nosūtītāja muitas iestāde                    | LV40003032065, LATVIJAS DZELZCEĻS VAS, GOG               | 30ĻA 3, Rīga, Latvija, LV1050 |                                    |                            |                   |                           |                   |                   |
|                                              | lerašanās datums                                         |                               |                                    | Norāde uz īpašiem apstāk   | liem              |                           |                   |                   |
| Galamerka multas lestade                     | 15.04.2025                                               |                               | Ê                                  |                            |                   |                           |                   |                   |
| Saistītā informācija                         |                                                          |                               |                                    |                            |                   |                           |                   |                   |
| <ul> <li>Saistitie nazinoiumi (0)</li> </ul> | Paredzamais kontroles datums                             |                               |                                    |                            |                   |                           |                   |                   |
|                                              |                                                          | Aizvērt                       | Drukāt pavaddokumentu              | Drukät Muitas iest         | ādes kopiju       | Drukāt svītrkodu          | Saglabāt kā failu | Kopēt deklarāciju |

Kad deklarācija ir izlaista tranzītā, ir iespēja drukāt **pavaddokumentu** latviešu vai angļu valodā, ja nepieciešams, arī deklarācijas LRN vai MRN svītrkodu.

Pirms izlaišanas tranzītā ir iespējams izrukāt deklarācijas darba versiju

# Ierašanās/noslēgšana

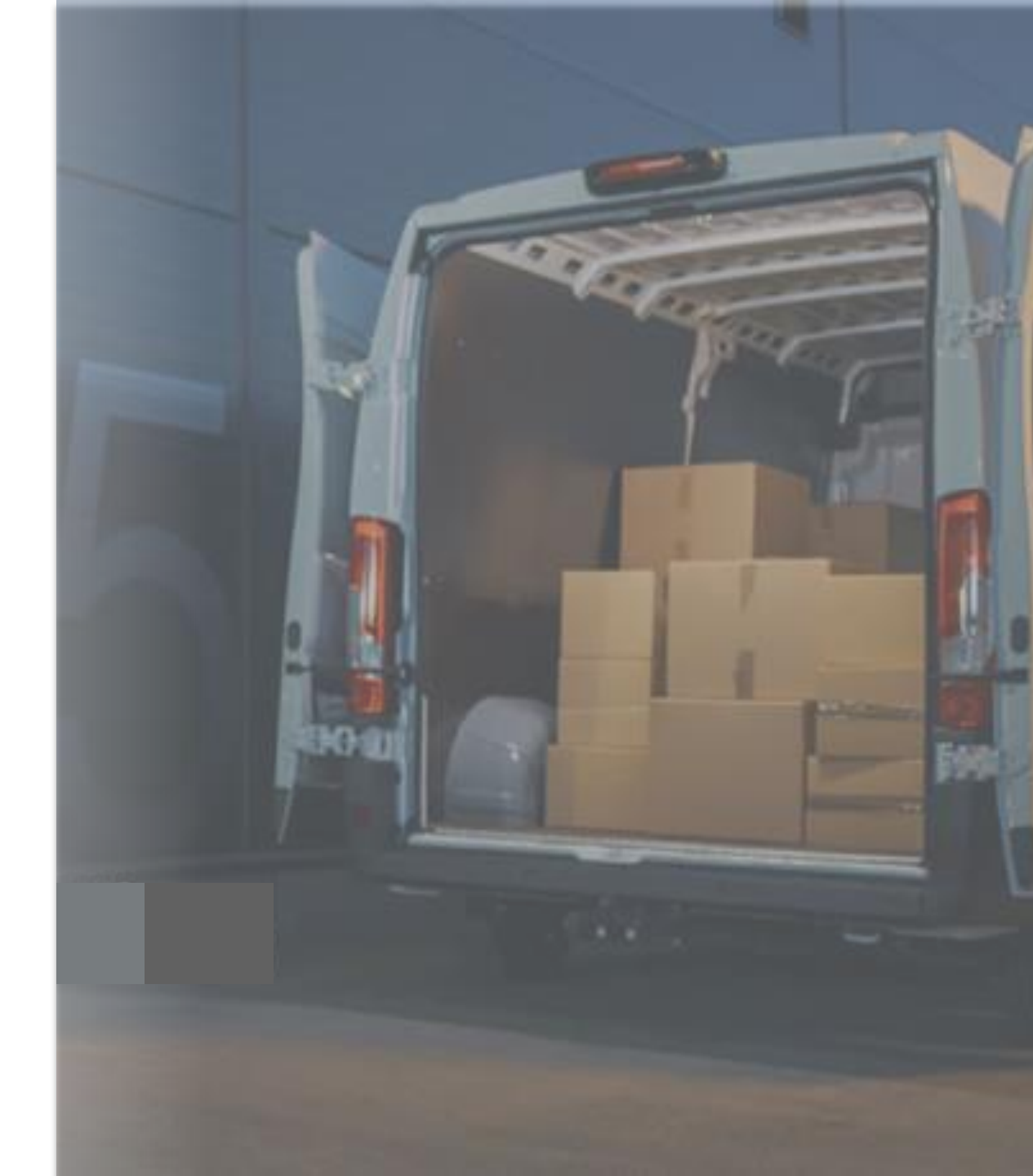

#### Vienkāršotās tranzīta procedūras pabeigšana

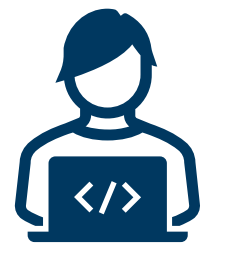

Ierašanās paziņojums

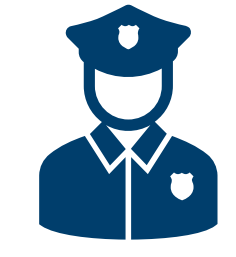

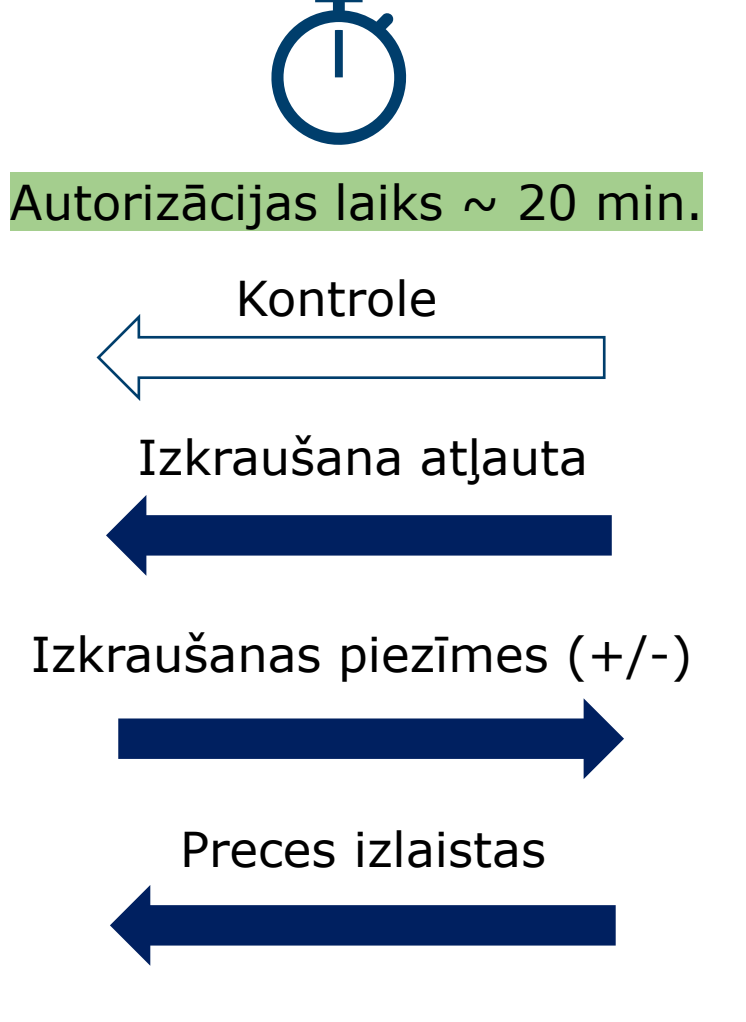

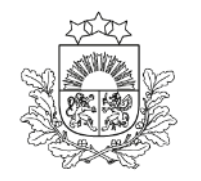

## Saistītie paziņojumi

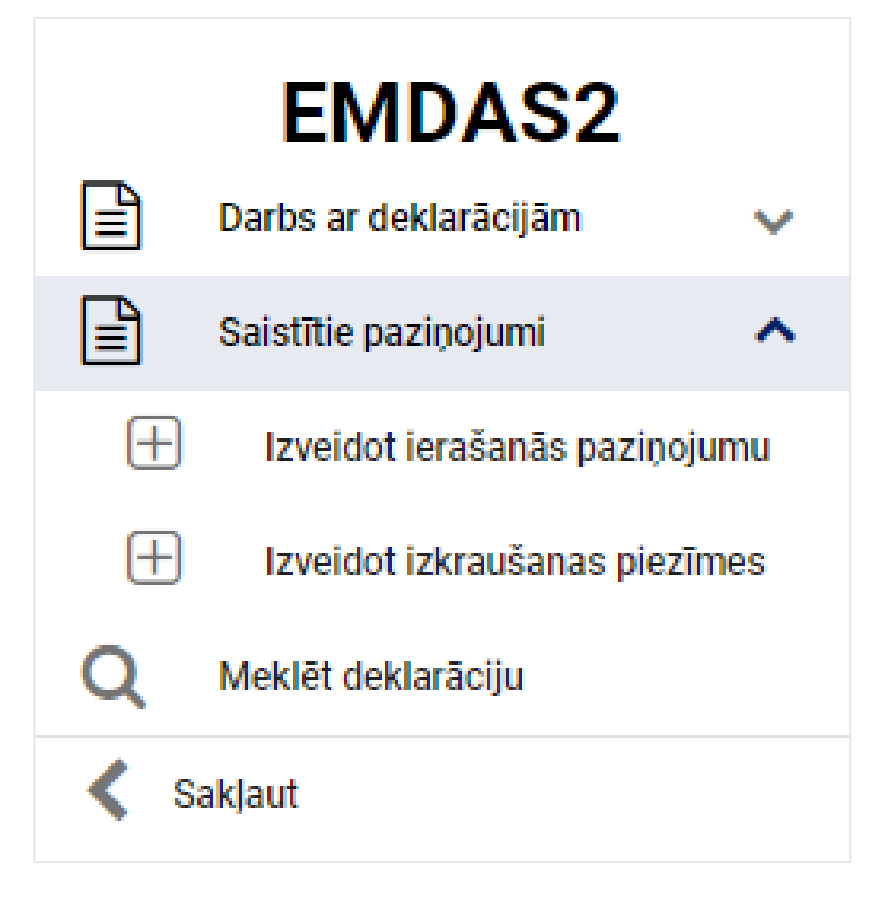

Šķirklis «Saistītie paziņojumi»

Darbs atzītajam saņēmējam

- ┮ Izveidot ierašanās paziņojumu
- 🕝 Izveidot izkraušanas piezīmes

## Izveidot ierašanās paziņojumu

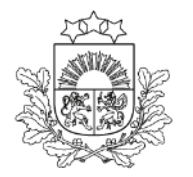

| lerašanās pazinojums         |                       |                               |                            |   |          |
|------------------------------|-----------------------|-------------------------------|----------------------------|---|----------|
| Pamatdati                    |                       |                               |                            |   | ~        |
|                              |                       |                               |                            |   |          |
| Dokumenta tips: lerašanās p  | paziņojums            | Tranzīta procesa statuss GMI: | lesniegts:                 |   |          |
| Deklarācijas MRN:            |                       | Statuss uzstādīts:            | Pieņemts:                  |   |          |
| Faktiskā galamērķa muitas ie | iestāde:              |                               |                            |   |          |
|                              |                       |                               |                            |   |          |
| lerašanās paziņojums         | Deklarācijas MRN *    |                               | Galamērķa muitas iestāde * |   |          |
| Vēsture                      |                       |                               | ▼ ]]                       |   | -        |
|                              |                       |                               |                            |   |          |
|                              | Vienkāršotā procedūra |                               | Starpgadījumi ceļā         | _ |          |
|                              |                       |                               |                            |   |          |
|                              |                       |                               |                            |   | Turpināt |
|                              |                       |                               |                            |   |          |
|                              |                       |                               |                            |   |          |
|                              |                       |                               |                            |   |          |
|                              |                       |                               |                            |   |          |
|                              |                       |                               |                            |   |          |
|                              |                       |                               |                            |   |          |
|                              |                       |                               |                            |   |          |
|                              |                       |                               |                            |   |          |
|                              |                       |                               |                            |   |          |
|                              |                       |                               |                            |   |          |
|                              |                       |                               |                            |   |          |
|                              |                       |                               |                            |   |          |
|                              |                       |                               |                            |   |          |
|                              |                       |                               |                            |   |          |
|                              |                       |                               |                            |   |          |
|                              |                       |                               |                            |   |          |
|                              |                       |                               |                            |   |          |
|                              |                       |                               |                            |   |          |
|                              |                       |                               |                            |   |          |
|                              |                       |                               |                            |   |          |
|                              |                       |                               |                            |   |          |
|                              |                       |                               |                            |   | Aizvērt  |
|                              |                       |                               |                            |   |          |

#### Izveidot ierašanās paziņojumu

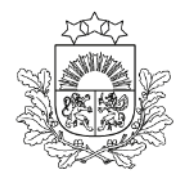

|                                                                                                    | -                            |                                                                                                    |                  |                                                                                |                                |                                                                                                    |
|----------------------------------------------------------------------------------------------------|------------------------------|----------------------------------------------------------------------------------------------------|------------------|--------------------------------------------------------------------------------|--------------------------------|----------------------------------------------------------------------------------------------------|
| 12-23                                                                                                    | lerašanās paziņojums         |                                                                                                    |                  |                                                                                |                                |                                                                                                    |
| and all the second                                                                                              | Pamatdati                    |                                                                                                    |                  |                                                                                |                                | ^                                                                                                    |
| No the second second second second second second second second second second second second second second second | Dokumenta tips: lerašanās pa | zinojums                                                                                                    | lerašanās paziņo | juma iesniegšanas datums:                                                      |                                |                                                                                                    |
|                                                                                                    | Deklarācijas MRN: 241V00020  | 7                                                                                                    | lerašanās nazini | niuma nienemšanas datums:                                                      |                                |                                                                                                    |
| - See all                                                                                                    | Estaiste OMI: 1V000207 AAR   |                                                                                                    |                  |                                                                                |                                |                                                                                                    |
| Valsts ieņēmumu dienests                                                                                        | Pakuska GMI. EV000207 AAR    | sajents (16.00.2024 10.20.06)                                                                                                    |                  |                                                                                |                                |                                                                                                    |
| ,                                                                                                    |                              |                                                                                                    |                  |                                                                                |                                |                                                                                                    |
| EMDAS2                                                                                                    | lerasanas paziņojums         | ✓ Vienkāršotā procedūra                                                                                                    |                  | Starpgadījumi ceļā                                                             |                                |                                                                                                    |
|                                                                                                    | Vēsture                      |                                                                                                    |                  |                                                                                |                                |                                                                                                    |
| E Darbs ar dekiaracijam 🗸                                                                                       |                              | Deklarācijas MRN *                                                                                                    |                  | Galamērķa muitas iestāde *                                                     |                                |                                                                                                    |
| 🖹 Saistītie paziņojumi 🔥                                                                                        |                              | 24LV0002070000WNJ1                                                                                                    | <b>⊙</b> -       | LV000207 - SĶIROTAVAS MKP                                                      |                                | <b>⊙</b> ▼                                                                                                    |
|                                                                                                    |                              |                                                                                                    |                  |                                                                                |                                |                                                                                                    |
| In instance in a same service and                                                                               |                              | Komersants                                                                                                    |                  |                                                                                |                                | ^                                                                                                    |
| < Sakļaut                                                                                                    |                              | Identificăniae purpure porsulturme adrese \$                                                                                                    |                  |                                                                                |                                |                                                                                                    |
|                                                                                                    |                              | Techningogo Innina, indexedinaria, editer VAS COCOLA 2, Bras IV IV1050                                                                                                    |                  |                                                                                |                                | A 19                                                                                                    |
|                                                                                                    |                              | Ev+0000002000, Exi VIDAS DELEECEUS VAS, GOGOÇA S, Riga, EV, EV 1000                                                                                                    |                  |                                                                                |                                | Ø 🛄                                                                                                    |
|                                                                                                    |                              |                                                                                                    |                  |                                                                                |                                |                                                                                                    |
|                                                                                                    |                              | Kontaktpersona (vards un uzvards, tairuņa numurs, e-pasta adrese)                                                                                                    |                  |                                                                                |                                |                                                                                                    |
|                                                                                                    |                              |                                                                                                    |                  |                                                                                |                                | Sar -                                                                                                    |
|                                                                                                    |                              |                                                                                                    |                  |                                                                                |                                |                                                                                                    |
|                                                                                                    |                              |                                                                                                    |                  |                                                                                |                                |                                                                                                    |
|                                                                                                    |                              | Atļaujas (1)                                                                                                    |                  |                                                                                |                                | ^                                                                                                    |
|                                                                                                    |                              | Neck Vair                                                                                                    |                  |                                                                                | Atomicae augure                |                                                                                                    |
|                                                                                                    |                              |                                                                                                    |                  |                                                                                |                                |                                                                                                    |
|                                                                                                    |                              |                                                                                                    |                  |                                                                                |                                |                                                                                                    |
|                                                                                                    |                              | 1 ACE - Atļauja, lai saņemtu atzītā saņēmēja statusu Savienības tranzītam (Deleģētās Regulas (ES) 2015/2446 A pielikuma 9c sleja)                                                                                                    |                  |                                                                                | LVACELV009999-2023-D-AKA091101 | n û                                                                                                    |
|                                                                                                    |                              | ACE - Atjauja, lai saņemtu atzītā saņēmēja statusu Savienības tranzītam (Deleģētās Regulas (ES) 2015/2446 A pielikuma 9c sleja)                                                                                                    |                  |                                                                                | LVACELV009999-2023-D-AKA091101 | ø û                                                                                                    |
|                                                                                                    |                              | ACE - Atjauja, lai saņemtu atzītā saņēmēja statusu Savienības tranzītam (Deleģētās Regulas (ES) 2015/2446 A pielikuma 9c sleja)                                                                                                    |                  |                                                                                | LVACELV009999-2023-D-AKA091101 | Dzēst Pievienot                                                                                                    |
|                                                                                                    |                              | ACE - Atjauja, lai saņemtu atzītā saņēmēja statusu Savienības tranzītam (Deleģētās Regulas (ES) 2015/2446 A pielikuma 9c sieja)                                                                                                    |                  |                                                                                | LVACELV009999-2023-D-AKA091101 | Dzēst Pievienot                                                                                                    |
|                                                                                                    |                              | ACE - Atjauja, lai saņemtu atzītā saņēmēja statusu Savienības tranzītam (Deleģētās Regulas (ES) 2015/2446 A pielikuma 9c sleja)                                                                                                    |                  |                                                                                | LVACELV009999-2023-D-AKA091101 | Dzēst Pievienot                                                                                                    |
|                                                                                                    |                              | ACE - Atļauja, lai saņemtu atzītā saņēmēja statusu Savienības tranzītam (Deleģētās Regulas (ES) 2015/2446 A pielikuma 9c sleja)                                                                                                    |                  |                                                                                | LVACELV009999-2023-D-AKA091101 | Pievienot                                                                                                    |
|                                                                                                    |                              | ACE - Atjauja, lai saņemtu atzītā saņēmēja statusu Savienības tranzītam (Deleģētās Regulas (ES) 2015/2446 A pielikuma 9c sleja) Preču atrašanās vieta                                                                                                    |                  |                                                                                | LVACELV009999-2023-D-AKA091101 | Dzēst Pievienot                                                                                                    |
|                                                                                                    |                              | ACE - Atjauja, lai saņemtu atzītā saņēmēja statusu Savienības tranzītam (Deleģētās Regulas (ES) 2015/2446 A pielikuma 9c sleja)      Preču atrašanās vieta     Atrašanās vieta                                                                                                    |                  | Identifikācijas apzīmētāja *                                                   | LVACELV009999-2023-D-AKA091101 | Dzēst Pievienot                                                                                                    |
|                                                                                                    |                              | 1       ACE - Atjauja, lai saņemtu atzītā saņēmēja statusu Savienības tranzītam (Deleģētās Regulas (ES) 2015/2446 A pielikuma 9c sleja)         Preču atrašanās vieta         Arašanās vieta         Arašanās vieta         A. Noteiktā atrašanās vieta                                                                                                    | 0 -              | ldentifikācijas apzīmētājs *<br>▼- Atļaujas numurs                             | LVACELV009999-2023-D-AKA091101 | Dzēst Pievienot                                                                                                    |
|                                                                                                    |                              | 1       ACE - Atļauja, lai saņemtu atzītā saņēmēja statusu Savienības tranzītam (Deleģētās Regulas (ES) 2015/2446 A pielikuma 9c sleja)         Preču atrašanās vieta         Arašanās vietas veids *         A - Noteiktā atrašanās vieta                                                                                                    | © -              | ldentifikācijas apzīmētāja *<br>Y - Atļaujas numurs                            | LVACELV009999-2023-D-AKA091101 | Pievienot                                                                                                    |
|                                                                                                    |                              | 1       ACE - Atjauja, lai saņemtu atzītā saņēmēja statusu Savienības tranzītam (Deleģētās Regulas (ES) 2015/2446 A pielikuma 9c sleja)         Preču atrašanās vieta         Atrašanās vietas veido *         A - Noteiktā atrašanās vieta         Atjaujas numurs *                                                                                                    | 0 -              | Identifikācijas apzīmētājs *<br>Y - Atļaujas numurs<br>Pepildu identifikators  | LVACELV009999-2023-D-AKA091101 |                                                                                                    |
|                                                                                                    |                              | 1       ACE - Atjauja, lai saņemtu atzītā saņēmēja statusu Savienības tranzītam (Deleģētās Regulas (ES) 2015/2446 A pielikuma 9c sleja)         Preču atrašanās vieta         Atrašanās vietas veids *         A - Noteiktā atrašanās vieta         Atjaujas numurs *         LVACELV009999-2023-D-AKA091101                                                                                                    | 0 -<br>0 -       | ldentifikācijas apzīmētāja *<br>∑ - Atļaujas numurs<br>Papildu identifikators  | LVACELV009999-2023-D-AKA091101 | Dzēst Pievienot                                                                                                    |
|                                                                                                    |                              | 1       ACE - Atjauja, lai saņemtu atzītā saņēmēja statusu Savienības tranzītam (Deleģētās Regulas (ES) 2015/2446 A pielikuma 9c sleja)         Preču atrašanās vieta         Atrašanās vieta         Atrašanās vieta         Atrašanās vieta         Atrašanās vieta         Atrašanās vieta         Atrašanās vieta         Atrašanās vieta         LVACELV00999-2023-D-AKA091101         Parār strātībās vieta (inde up pupuma sileāta pasta indebas usitata) *                                                                                                    | © •              | Identifikācijas apzīmētājs *<br>Y - Atļaujas numurs<br>Papildu identifikators  | LVACELV009999-2023-D-AKA091101 | Dzēst Pievienot                                                                                                    |
|                                                                                                    |                              | 1       ACE - Atjauja, lai saņemtu atzītā saņēmēja statusu Savienības tranzītam (Deleģētās Regulas (ES) 2015/2446 A pielikuma 9c sleja)         Preču atrašanās vieta         Arašanās vietas veids *         A - Noteliktā atrašanās vieta         Atjaujas numurs *         LVACELV009999-2023-D-AKA091101         Preču atrašanās vieta (kods, iela un numurs, pilsēta, pasta indeks, valsts) *         LVADELE, Denzimu ukula 20. Kine (DZ žime stanija Kine Danija VIM)                                                                                                    | 0 •<br>0 •       | Identifikācijas apzīmētāja *<br>Y - Atļaujas numurs<br>Papildu identifikators  | LVACELV009999-2023-D-AKA091101 |                                                                                                    |
|                                                                                                    |                              | 1       ACE - Atjauja, lai saņemtu atzītā saņēmēja statusu Savienības tranzītam (Deleģētās Regulas (ES) 2015/2446 A pielikuma 9c sleja)         Preču atrašanās vieta         Atrašanās vietas veids *         A - Noteiktā atrašanās vieta         Atjauja numurs *         LVACELV009999-2023-D-AKA091101         Preču atrašanās vieta (kods, iela un numurs, pilsēta, pasta indekss, valsts) *         LV000207-5 - Rencēmu iela, 29, Rīga (LDZ bāzes stacija Rīga-Preču), LV                                                                                                    | © •              | Identifikācijas aptīmētāja *<br>[Y - Atļaujas numurs<br>Pepildu identifikators | LVACELV009999-2023-D-AKA091101 |                                                                                                    |
|                                                                                                    |                              | 1       ACE - Atjauja, lai saņemtu atzītā saņēmēja statusu Savienības tranzītam (Deleģētās Regulas (ES) 2015/2446 A pielikuma 9c sleja)         Preču atrašanās vieta         Atrašanās vietas veids *         A - Noteiktā atrašanās vieta         Atjaujas numurs *         LVACELV009999-2023-D-AKA091101         Preču atrašanās vieta (kods, iela un numurs, pilsēta, pasta indeks, valsta) *         LV000207-5 - Rencēnu iela, 29, Rīga (LDZ bāzes stacija Rīga-Preču), LM         Kontaktoersona (vārds un uzvārds tālnuna numurs, e-oasta adrese)                                                                                                    | © ~              | Identifikācijas apzīmētāja *<br>[Y - Atļaujas numurs<br>Papildu identifikators | LVACELV009999-2023-D-AKA091101 |                                                                                                    |
|                                                                                                    |                              | 1       ACE - Atjauja, lai saņemtu atzītā saņēmēja statusu Savienības tranzītam (Deleģētās Regulas (ES) 2015/2446 A pielikuma 9c sleja)         Preču atrašanās vieta         Atrašanās vietas       Atrašanās vieta         Atrašanās vieta       Atrašanās vieta         Atrašanās vieta       Atrašanās vieta         Atrašanās vieta       Atrašanās vieta         Atrašanās vieta       VACELV00999-2023-D-AKA091101         Preču atrašanās vieta (koda, iela un numurs, pilsēta, pasta indeksa, valsts) *       LV000207-5 - Rencēmu iela, 29, Rīga (LDZ bāzes stacija Rīga-Preću), LM         Kontaktpersona (vārds un uzvārds, tālrupe numurs, e-pasta adrese)       Image: Colspan="2">Colspan="2">Colspan="2">Colspan="2">Colspan=2000                                                                         | © •<br>© •       | Identifikācijas apzīmētājs *<br>Y - Atļaujas numurs<br>Papidu identifikators   | LVACELV009999-2023-D-AKA091101 | Pievienot<br>Pievienot<br>V<br>V<br>V<br>V<br>V<br>V<br>V<br>V<br>V<br>V<br>V<br>V<br>V                                                                              |
|                                                                                                    |                              | 1       ACE - Atjauja, lai saņemtu atzītā saņēmēja statusu Savienības tranzītam (Deleģētās Regulas (ES) 2015/2446 A pielikuma 9c sleja)         Preču atrašanās vieta         Atrašanās vietas vielos *         A - Noteliktā atrašanās vieta         Atjaujas numurs *         LVACELV009999-2023-D-AKA091101         Preču atrašanās vieta (kods, iela un numurs, pilsēta, pasta indekss, valsts) *         LV000207-5 - Rencēmu iela, 29, Rīga (LDZ bāzes stacija Rīga-Preču), LM         Kontaktpersona (vārds un uzvārds, tālrupa numurs, e-pasta adrese)                                                                                                    | © •<br>© •       | Identifikācijas apzīmētāja *<br>Y - Atļaujas numurs<br>Pepildu identifikators  | LVACELV009999-2023-D-AKA091101 |                                                                                                    |
|                                                                                                    |                              | 1       ACE - Atjauja, lai saņemtu atzītā saņēmēja statusu Savienības tranzītam (Deleģētās Regulas (ES) 2015/2446 A pielikuma 9c sleja)         Preču atrašanās vieta       Atrašanās vieta veids *         A Atašanās vietas veids *                                                                                                    | © -<br>© -       | Identifikācijas apzīmētāja *<br>Y - Atļaujas numurs<br>Papildu identifikators  | LVACELV009999-2023-D-AKA091101 | <ul> <li>✓</li> <li>✓</li> <li>✓</li> <li>✓</li> <li>✓</li> <li>✓</li> <li>✓</li> <li>✓</li> <li>✓</li> <li>✓</li> <li>✓</li> <li>✓</li> <li>✓</li> <li>✓</li> </ul> |
|                                                                                                    |                              | 1       ACE - Atjauja, lai saņemtu atzītā saņēmēja statusu Savienības tranzītam (Deleģētās Regulas (ES) 2015/2446 A pielikuma 9c sleja)         Preču atrašanās vieta       Atrašanās vieta veido *         A - Notelikā atrašanās vieta       Atjauja numurs *         LVACELV009999-2023-D-AKA091101       Preču atrašanās vieta (koda, iela un numurs, pilsēta, pasta indeksa, valsts) *         LV000207-5 - Rencēnu iela, 29, Rīga (LDZ bāzes stacija Rīga-Preču), LM       Kontaktpersona (vārds un uzvārds, tālruņa numurs, e-pasta adrese)                                                                                                    | © •              | Identifikācijas apzīmētāja *<br>Y - Atļaujas numurs<br>Pepildu identifikators  | LVACELV009999-2023-D-AKA091101 |                                                                                                    |
|                                                                                                    |                              | 1       ACE - Atjauja, lai saņemtu atzītā saņēmēja statusu Savienības tranzītam (Deleģētās Regulas (ES) 2015/2446 A pielikuma 9c sleja)         Preču atrašanās vieta         Atrašanās vietas       Atrašanās vieta         Atrašanās vieta       Atrašanās vieta         Atrašanās vieta       Atrašanās vieta         Atrašanās vieta       Atrašanās vieta         Atrašanās vieta       Atrašanās vieta         Atrašanās vieta       Atrašanās vieta         VACELV00999-2023-D-AKA091101       Preču atrašanās vieta (koda, iela un numurs, pilsēta, pasta indeksa, valsts) *         LV000207-5 - Rencēmu iela, 29, Rīga (LDZ bāzes stacija Rīga-Preču), LM       Kontakpersona (vārds un uzvārds, tālrupe numurs, e-pasta adrese)         Starpgadījumi ceļā (0)       Total status       Starpgadījumi ceļā (0) | © •<br>© •       | Identifikācijas apzīmētājs *<br>Y - Atļaujas numurs<br>Papidu identifikators   | LVACELV009999-2023-D-AKA091101 |                                                                                                    |
|                                                                                                    |                              | 1       ACE - Atjauja, lai saņemtu atzītā saņēmēja statusu Savienības tranzītam (Deleģētās Regulas (ES) 2015/2446 A pielikuma 9c sleja)         Preču atrašanās vieta       Atrašanās vieta         Artašanās vieta svieta *       A. Notelikā atrašanās vieta         Atjaujas numurs *       LVACELV009999-2023-D-AKA091101         Preču atrašanās vieta (kods, iela un numurs, pilsēta, pasta indekss, valsts) *       LV000207-5 - Rencēmu iela, 29, Rīga (LDZ bāzes stacija Rīga-Preču), LM         Kontaktpersona (vārds un uzvārds, tākrupa numurs, e-pasta adrese)       Starpgadījumi cejā (0)                                                                                                    | © •<br>© •       | Identifikācijas apzīmētāja *<br>Y - Atļaujas numurs<br>Pepildu identifikators  | LVACELV009999-2023-D-AKA091101 |                                                                                                    |

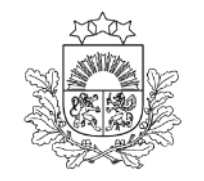

#### Starpgadījumi ceļā

| Preču atrašanās vieta (kods<br>LV000742-3 - Stacijas, 7, | s, iela un numurs, pilsēta, pasta indekss, valsts) <sup>;</sup><br>, Rēzekne (LDZ bāz. stac. Rēz2), LV |                 |                                | 8 -           |
|----------------------------------------------------------|----------------------------------------------------------------------------------------------------|-----------------|--------------------------------|---------------|
| Kontaktpersona (vārds un u                               | izvārds, tālruņa numurs, e-pasta adrese)                                                               |                 |                                |               |
| Starpgadījumi ceļā (0)                                   |                                                                                                    |                 |                                | ^             |
| Nr.p.k.▲                                                 | Notikuma kods                                                                                          | Notikuma valsts | Apstiprinājuma datums un laiks |               |
|                                                          |                                                                                                    | Nav pieejamu o  | latu                           | Pievienot     |
|                                                          |                                                                                                    |                 |                                | Turpināt      |
|                                                          |                                                                                                    |                 |                                | Aizvērt Dzēst |

Atzītais saņēmējs reģistrē starpgadījumus pārvadājuma laikā

## Starpgadījumi ceļā/apraksts

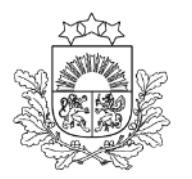

| lerašanās paziņojums / Starpga | adījums ceļā                                                                                              |                  |                              |     |
|--------------------------------|----------------------------------------------------------------------------------------------------|------------------|------------------------------|-----|
| Pamatdati                      |                                                                                                    |                  |                              | ^   |
| Dokumenta tips: lerašanās paz  | iņojums I                                                                                                 | lerašanās paziņo | juma iesniegšanas datums:    |     |
| Deklarācijas MRN: 24LV000207   | 70000WNJ1                                                                                                 | lerašanās paziņo | juma pieņemšanas datums:     |     |
| Faktiskā GMI: LV000207 AAR     | saņemts (18.06.2024 16:20:08)                                                                             |                  |                              |     |
| lerašanās pazinojums           | Numurs pēc kārtas: 1                                                                                      |                  |                              |     |
|                                | Notikuma kods *                                                                                           |                  |                              |     |
| Vēsture                        | 3 - Muitas dienesta uzraudzībā preces tiek pārceltas no viena transportlīdzekļa uz citu transportlīdzekli | <b>8</b> -       |                              |     |
|                                | Notikuma apraksts *                                                                                       |                  |                              |     |
|                                | APRAKSTS                                                                                                  |                  |                              | 0   |
|                                |                                                                                                    |                  |                              |     |
|                                |                                                                                                    |                  |                              |     |
|                                |                                                                                                    |                  |                              |     |
|                                | Apstiprinājums                                                                                            |                  |                              | ^   |
|                                | Datums *                                                                                                  |                  | Valsts *                     |     |
|                                | 19.06.2024                                                                                                | 8 🛗              | LV - Latvija                 | • • |
|                                | dd.mm.gggg<br>Apstiprinājuma veicējs *                                                                    |                  | Vieta *                      |     |
|                                | PĀRVADĀTĀJS                                                                                               | 8                | RĪGA                         | 0   |
|                                |                                                                                                    |                  |                              |     |
|                                | Notikuma vieta                                                                                            |                  |                              | ^   |
|                                | UN/LOCODE                                                                                                 |                  |                              |     |
|                                |                                                                                                    |                  |                              |     |
|                                | Notikuma valsts *                                                                                         |                  | Identifikācijas apzīmētājs * |     |
|                                | LV - Latvija                                                                                              | <b>O</b> -       | Z - Apraksts brīvā tekstā    | • • |
|                                | Ģeogrāfiskais platums                                                                                     |                  | Ģeogrāfiskais garums         |     |
|                                |                                                                                                    |                  |                              |     |
|                                |                                                                                                    |                  |                              |     |

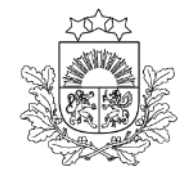

# Starpgadījumi ceļā/pārkraušana/plombas

| Notikuma valsts *                                 |            | Identifikācijas apzīmētājs * |               |                       |                  |
|---------------------------------------------------|------------|------------------------------|---------------|-----------------------|------------------|
| LV - Latvija                                      | <b>⊙</b> - | Z - Apraksts brīvā tekstā    |               |                       | 8 -              |
| Ģeogrāfiskais platums                             |            | Ģeogrāfiskais garums         |               |                       |                  |
|                                                   |            |                              |               |                       |                  |
|                                                   |            |                              |               |                       |                  |
| Notikuma adrese                                   |            |                              |               |                       | ^                |
| ela un numurs *                                   |            |                              |               |                       |                  |
| Brīvības 789                                      |            |                              |               |                       | 8                |
| Pasta indekss *                                   |            | Pilsēta *                    |               |                       |                  |
| LV-1978                                           | 8          | RĪGA                         |               |                       | 0                |
|                                                   |            |                              |               |                       |                  |
| Jaunais transporta līdzeklis (pārkraušana)        |            |                              |               |                       | ^                |
| Identifikācijas veids *                           |            | Valstspiederība *            |               |                       |                  |
| 30 - Autotransporta līdzekļa reģistrācijas numurs | ⊙ -        | LV - Latvija                 |               |                       | <b>⊙</b> -       |
| Identifikācijas numurs *                          |            | Konteinera rādītājs *        |               |                       |                  |
| KB1245/789                                        | 8          | 0 - Nē                       |               |                       | <b>⊙</b> -       |
|                                                   |            |                              |               |                       |                  |
| Transporta aprīkojums (0)                         |            |                              |               |                       | ^                |
| □ Nr.p.k.▲ Konteinera identifikācijas numurs      |            |                              | Plombu skaits |                       |                  |
|                                                   | Nav piec   | ejamu datu                   |               |                       |                  |
|                                                   |            |                              |               | Rezultātu skaits lapā | 25 💌 no < >      |
|                                                   |            |                              |               |                       |                  |
|                                                   |            |                              |               |                       | Pievienot        |
|                                                   |            |                              |               |                       | Aizvērt Turpināt |
|                                                   |            |                              |               |                       |                  |
|                                                   |            |                              |               |                       | Aizvērt Dzēst    |

#### **Ierašanās paziņojuma kopēšana** MRN skaits kopējot nav ierobežots

| Atļaujas (1)  |                                                    |                                                       |                                |                                | ^       | N |
|---------------|----------------------------------------------------|-------------------------------------------------------|--------------------------------|--------------------------------|---------|---|
| Nr.p.k.       | Veids                                              |                                                       |                                | Atsauces numurs                |         |   |
| 1             | ACE - Atļauja, lai saņemtu atzītā saņēmēja sta     | atusu Savienības tranzītam (Deleģētās Regulas (ES) 20 | 15/2446 A pielikuma 9c sleja)  | LVACELV009999-2023-D-AKA091101 |         |   |
| Preču atrašan | ās vieta                                           |                                                       |                                |                                | ^       |   |
| Atrašanās vi  | etas veids                                         |                                                       | Identifikācijas apzīmētājs     |                                |         |   |
| A - Noteiktä  | ā atrašanās vieta                                  |                                                       | Y - Atļaujas numurs            |                                |         |   |
| Atļaujas nur  | nurs                                               |                                                       | Papildu identifikators         |                                |         |   |
| LVACELV00     | 09999-2023-D-AKA091101                             |                                                       |                                |                                |         |   |
| Preču atraša  | mās vieta (kods, iela un numurs, pilsēta, pasta in | ndekss, valsts)                                       |                                |                                |         |   |
| LV000207-     | 5 - Rencēnu iela, 29, Rīga (LDZ bāzes staci        | ja Rīga-Preču), LV                                    |                                |                                |         |   |
| Kontaktpers   | ona (vārds un uzvārds, tālruņa numurs, e-pasta a   | adrese)                                               |                                |                                |         |   |
|               |                                                    |                                                       |                                |                                | B       |   |
|               |                                                    |                                                       |                                |                                |         |   |
| Starpgadījumi | ceļā (1)                                           |                                                       |                                |                                | ^       |   |
| Nr.p.k.       | Notikuma kods                                      | Notikuma valsts                                       | Apstiprinājuma datums un laiks |                                |         |   |
| 1             | 3                                                  | Latvija                                               | 19.06.2024                     |                                | ۲       |   |
|               |                                                    |                                                       |                                |                                |         |   |
|               |                                                    |                                                       |                                |                                |         |   |
|               |                                                    |                                                       |                                | Kopēt ierašanās paziņojumu     | Aizvērt |   |
|               |                                                    |                                                       |                                |                                |         |   |

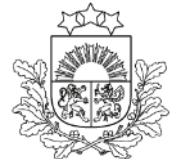

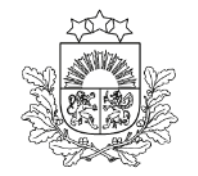

#### Tranzīta kravas ierašanās reģistrēšana

lerašanās paziņojums

| amatdati                                                                                         |                                                                                                    |                                                                                    |                                                                             |                                                                 |                                | ^       |
|--------------------------------------------------------------------------------------------------|----------------------------------------------------------------------------------------------------|------------------------------------------------------------------------------------|-----------------------------------------------------------------------------|-----------------------------------------------------------------|--------------------------------|---------|
| Dokumenta tips: lerašanās pazi<br>Deklarācijas MRN: 23LV000207<br>Faktiskā galamērķa muitas iest | iņojums<br>700005AK5<br>āde: LV000207                                                                                                    | Tranzīta procesa statuss GMI: Izkraušana<br>Statuss uzstādīts: 14.11.2023 10:04:14 |                                                                             | lesniegts: 14.11.2023 10:02:14<br>Pieņemts: 14.11.2023 10:02:14 |                                |         |
| rašanās paziņojums<br>Isture                                                                     | Deklarācijas MRN 23LV00020700005AK5                                                                                                    |                                                                                    | Galamērķa muitas iestāde<br>LV000207 - ŠĶIROTAVAS MKP<br>Starpgadījumi ceļā |                                                                 |                                |         |
|                                                                                                  | Komersants                                                                                                    |                                                                                    |                                                                             |                                                                 |                                | ^       |
|                                                                                                  | Identifikācijas numurs, nosaukums, adrese<br>LV40003032065, LATVIJAS DZELZCEĻŠ VAS, GO<br>Kontaktpersona (vārds un uzvārds, tālruna numurs, e-p | DGOĻA 3, Rīga, LV, LV1050<br>asta adrese)                                          |                                                                             |                                                                 |                                | B       |
|                                                                                                  |                                                                                                    |                                                                                    |                                                                             |                                                                 |                                |         |
|                                                                                                  | Atļaujas (1)                                                                                                    |                                                                                    |                                                                             |                                                                 |                                | ^       |
|                                                                                                  | Nr.p.k.▲ Veids                                                                                                    |                                                                                    |                                                                             |                                                                 | Atsauces numurs                |         |
|                                                                                                  | 1 ACE - Atļauja, lai saņemtu atzītā saņēmē                                                                                                    | ēja statusu Savienības tranzītam (Deleģētās Regulas (E                             | S) 2015/2446 A pielikuma 9c sleja)                                          |                                                                 | LVACELV009999-2023-D-AKA091101 |         |
|                                                                                                  | Preču atrašanās vieta                                                                                                    |                                                                                    |                                                                             |                                                                 |                                | ^       |
|                                                                                                  | Atrašanās vietas veids                                                                                                    |                                                                                    | Identifikācijas apzīmētājs                                                  | 3                                                               |                                |         |
|                                                                                                  | A - Noteiktā atrašanās vieta                                                                                                    |                                                                                    |                                                                             |                                                                 |                                |         |
|                                                                                                  | Atļaujas numurs                                                                                                    |                                                                                    | Papildu identifikators                                                      |                                                                 |                                |         |
|                                                                                                  |                                                                                                    |                                                                                    |                                                                             |                                                                 |                                | Aizvērt |

Formā «Ierašanās paziņojums» **deklarācija tiek atvērta** pēc ikonas «Mapīte» nospiešanas

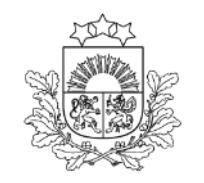

#### Pēc ierašanās paziņojuma iesniegšanas ieslēdzas Izkraušanas atļaujas taimeris

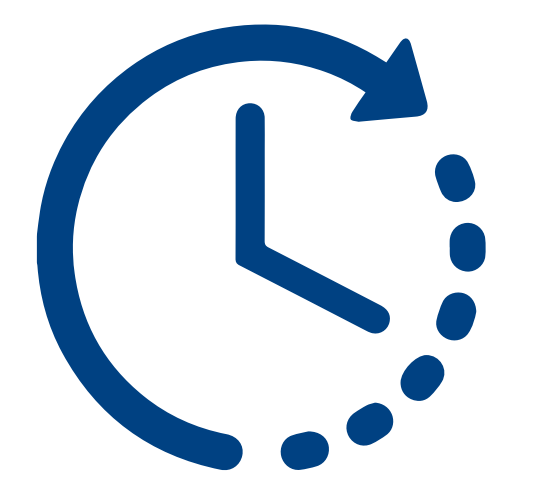

#### Izkraušanas piezīmes

Izkra

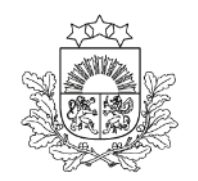

Valsts ieņēmumu dienests

| 14 11 2022                                        |                          | Athiletoče          | Izkraučana nabojata     |            |
|---------------------------------------------------|--------------------------|---------------------|-------------------------|------------|
| 14.11.2025                                        |                          | Atbistoss           |                         |            |
| Deklarētais plombu skaits                         | Faktiskais plombu skaits |                     |                         |            |
| 2                                                 | 2                        | Plombas nav bojātas |                         |            |
| Izkraušanas piezīmes                              |                          |                     |                         |            |
|                                                   |                          |                     |                         |            |
|                                                   |                          |                     |                         |            |
|                                                   |                          |                     |                         |            |
| Papildus informācija (netiek uzskatīta par neatbi | stību)                   |                     |                         |            |
| ·                                                 |                          |                     |                         |            |
|                                                   |                          |                     |                         |            |
|                                                   |                          |                     |                         |            |
|                                                   |                          |                     |                         |            |
| TIR karnetes datu nosūtīšana uz IRU               |                          |                     |                         | ~          |
| Nākamās piemērotās procedūras (0)                 |                          |                     |                         | ^          |
| ☐ Veids▲                                          | Atsauces numurs          |                     |                         |            |
|                                                   | ,                        | vav pieejamu datu   |                         |            |
|                                                   |                          |                     |                         |            |
|                                                   |                          |                     | Rezultātu skaits lapā 2 | 5 💌 no < > |

Pēc atzītā nosūtītāja pārbaudes veikšanas preču stāvoklis var būt **atbilstošs vai** neatbilstošs

**Obligāti** jāuzrāda nākamās piemērotās procedūras numurs/-i

#### Izkraušanas piezīmes

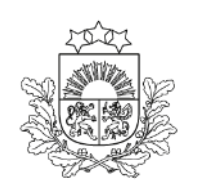

Valsts ieņēmumu dienests

| Vēsture | 14.11.2023                                               |                          |                  | Atbilstošs          | 🗹 Izkraušana pabeigta  |                     |                                                                       |
|---------|----------------------------------------------------------|--------------------------|------------------|---------------------|------------------------|---------------------|-----------------------------------------------------------------------|
|         | Deklarētais plombu skaits                                | Faktiskais plombu skaits |                  |                     |                        |                     |                                                                       |
|         | 2                                                        | 2                        |                  | Plombas nav bojātas |                        |                     |                                                                       |
|         | Izkraušanas piezīmes                                     |                          |                  |                     |                        |                     | Ja pazīme «Atbilstošs»                                                |
|         | Papildus informācija (netiek uzskatīta par neatbilstību) |                          |                  |                     |                        |                     | nav aizpildīta,<br>ir iespēja ievadīt<br>konstatētās<br>neatbilstības |
|         | TIR karnetes datu nosūtīšana uz IRU                      |                          |                  |                     |                        | ~                   | nearbhistibus                                                         |
|         | Nākamās piemērotās procedūras (0)                        |                          |                  |                     |                        | ^                   |                                                                       |
|         | ☐ Veids▲                                                 | Atsauces numurs          |                  |                     |                        |                     |                                                                       |
|         |                                                          | I                        | Nav pieejamu dat | atu                 |                        |                     |                                                                       |
|         |                                                          |                          |                  |                     | Rezultātu skaits lapā  | 25 💌 no < >         |                                                                       |
|         |                                                          |                          |                  |                     |                        | Dzēst Pievienot     |                                                                       |
|         |                                                          |                          |                  |                     | Konstatētas neatbilstī | bas Atcelt lesniegt |                                                                       |

#### Izkraušanas piezīmes. Neatbilstības

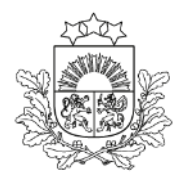

| Poga   | «Ievadī        | t       |
|--------|----------------|---------|
| neatb  | oilstības>     | > ir    |
| pieeja | ama <b>kat</b> | rā      |
| dekla  | arācijas       | i līmen |

| matdati                                                                                  |                            |                                        |                                                                                                    |                               |                              |                           |                                 |                                |                                |                               | ^     |
|------------------------------------------------------------------------------------------|----------------------------|----------------------------------------|----------------------------------------------------------------------------------------------------|-------------------------------|------------------------------|---------------------------|---------------------------------|--------------------------------|--------------------------------|-------------------------------|-------|
| iokumenta tips: Deklarācija<br>/IRN: 23LV00020700005AK5<br>aktiskā galamērķa muitas iest | āde: LV000207              |                                        |                                                                                                    | Statuss:<br>Statuss           | Jauns<br>uzstādīts: 14.11.20 | 023                       |                                 |                                |                                |                               |       |
| kraušanas piezīmes                                                                       | HC numurs: 1               |                                        |                                                                                                    |                               |                              |                           |                                 |                                |                                |                               |       |
| isture                                                                                   | Deklarētās vēr             | tības                                  |                                                                                                    |                               |                              |                           |                                 |                                |                                |                               |       |
|                                                                                          | Bruto svars                | (kg)<br>0000.102                       |                                                                                                    |                               |                              |                           |                                 |                                |                                |                               |       |
|                                                                                          |                            |                                        |                                                                                                    |                               |                              |                           |                                 | Izņe                           | mt deklarēto                   | levadīt neatbilstīb           | as    |
|                                                                                          | Preču saraksts (           | (2)                                    |                                                                                                    |                               |                              |                           |                                 |                                |                                |                               | ^     |
|                                                                                          | Preču pozīcijas<br>numurs≜ | Deklarācijas preču<br>pozīcijas numurs | Deklarētais preces apraksts                                                                                | Faktiskais preces<br>apraksts | Deklarētais<br>preces kods   | Faktiskais<br>preces kods | Deklarētais bruto<br>svars (kg) | Faktiskais bruto<br>svars (kg) | Deklarētais neto<br>svars (kg) | Faktiskais neto<br>svars (kg) |       |
|                                                                                          | 1                          | 1                                      | Wood and articles of wood; wood charcoal; cork<br>and articles of cork; manufactures of straw, of<br>espar |                               | 440712                       |                           | 300000.102                      |                                | 250000.100000                  |                               | Sant  |
|                                                                                          | 2                          | 2                                      | Wood and articles of wood; wood charcoal; cork<br>and articles of cork; manufactures of straw, of<br>espar |                               | 440711                       |                           | 300000.102                      |                                | 250000.100000                  |                               | Can b |
|                                                                                          |                            |                                        |                                                                                                    |                               |                              |                           |                                 | Rezultātu                      | skaits lapā 25                 | ▼ 1 no 1 <                    | < >   |
|                                                                                          |                            |                                        |                                                                                                    |                               |                              |                           |                                 |                                |                                | Pievie                        | enot  |
|                                                                                          | Nosūtīšanas tra            | nsportlīdzekļi (0)                     |                                                                                                    |                               |                              |                           |                                 |                                |                                |                               | ~     |
|                                                                                          |                            |                                        |                                                                                                    |                               |                              |                           |                                 |                                |                                | Ai                            | zvērt |

#### Izkraušanas piezīmes. Neatbilstības

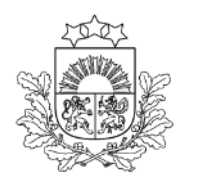

Valsts ieņēmumu dienests

Pēc neatbilstību nosūtīšanas deklarācija nonāk statusā «Izkraušanas piezīmes iesniegtas»

- Komersantam jāsazinās ar uzraudzības muitas iestādi par tālākajām darbībām
- Kontroles rezultātu reģistrē uzraudzības muitas iestādes atbildīgā amatpersona
- Izmeklēšanu par konstatētajām neatbilstībām veic kompetentā muitas iestāde nosūtītāja valstī

# Kontroles rezultāti galamērķa muitas iestādē

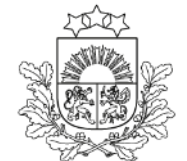

- A2 bez kontroles
- A1 kontrole (dokumentu vai fiziskā), apmierinoši kontroles rezultāti
- > A5 kontrole (dokumentu vai fiziskā), neatbilstības nerada muitas parādu
- B1 kontrole (dokumentu vai fiziskā), neapmierinoši kontroles rezultāti. Deklarācija nonāk statusā «Gaida uz neatbilstību novēršanu». Darbības jāveic nosūtītāja valsts kompetentajām muitas iestādēm

#### Neatbilstību izdruka

#### Sadaļa: Galamērķa muitas iestāde – Kontroles rezultāti

| Image: Problem in the selection of the selection of the selecti |         |
|----------------------------------------------------------------------------------------------------|---------|
| - Muitas iestädes   - Galvojumi (1)   Valsts ieņēmumu dienests   - Sútījums   - Pamata informācija   - Pamata informācija   - Iesaistītās puses   Honda - Iesaistītās puses                                                                                                    |         |
| Fond Section   Valsts ieņēmumu dienests   - Sūtījums   - Pamata informācija   - Pamata informācija   - lesaistītās puses     I - Neapmierinoši     I - Neapmierinoši     I - Neapmierinoši                                                                                                    |         |
| Valsts ieņēmumu dienests     - Sútījums     Notroles rezultātu kods     TIR izkraušanas pazīme       EMDAS2     - Jesaistītās puses     B1 - Neapmierinoši                                                                                                    |         |
| EMDAS2 - Pamata informācija Kontroles rezultātu kods TIR izkraušanas pazīme<br>- Iesaistītās puses B1 - Neapmierinoši                                                                                                    |         |
| EMDAS2 B1 - Neapmierinoši                                                                                                    |         |
|                                                                                                    |         |
| Darbs ar deklarācijām  Dokumenti Dokumenti Kontroles piezīmes                                                                                                    |         |
| + Izveidot deklarāciju                                                                                                    |         |
| + lelādēt no faila                                                                                                    |         |
| Q Galvojuma statuss                                                                                                    |         |
| Saistītie paziņojumi                                                                                                    |         |
| Galamērķa muitas iestāde                                                                                                    | 10      |
| Saistītā informācija 🔨 Citas neatbilstības 🚺                                                                                                    |         |
| <ul> <li>Saistītie paziņojumi (2)</li> </ul>                                                                                                    |         |
| - Pieprasījumi (0)                                                                                                    |         |
| - Versijas (1)                                                                                                    |         |
| Vēsture                                                                                                    |         |
| Nākamās piemērotās procedūras (1)                                                                                                    | ^       |
| Veids Atsauces numurs                                                                                                    |         |
| c sssssssssssss                                                                                                    |         |
| Rezultātu skaits lapā 25 💌 1 no 1                                                                                                    | < >     |
| Konstatētās neatbilstības Drukāt izkraušanas piezīmes                                                                                                    | Aizvērt |
| Kopēt deklarāciju         Drukāt pavaddokumentu         Drukāt darba versiju         Saglabāt kā failu                                                                                                    | Aizvērt |

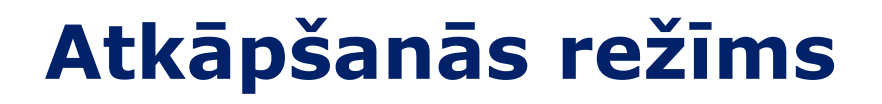

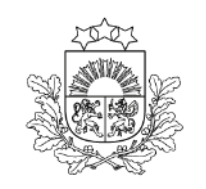

Ja VID informē par sistēmas darbības traucējumiem un tiek izsludināts «Atkāpšanās režīms», deklarāciju var noformēt papīra formā

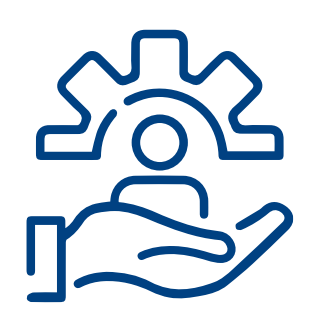

Darba laikā informāciju par deklarāciju noformēšanu atkāpšanās režīmā izsludina **EMDAS palīdzības dienests** 

Ārpus darba laika lēmumu par deklarāciju noformēšanu atkāpšanās režīmā pieņem muitas iestādes amatpersonas

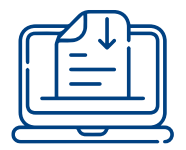

Veidlapas pieejamas VID tīmekļvietnē: https://www.vid.gov.lv/lv/veidlapas

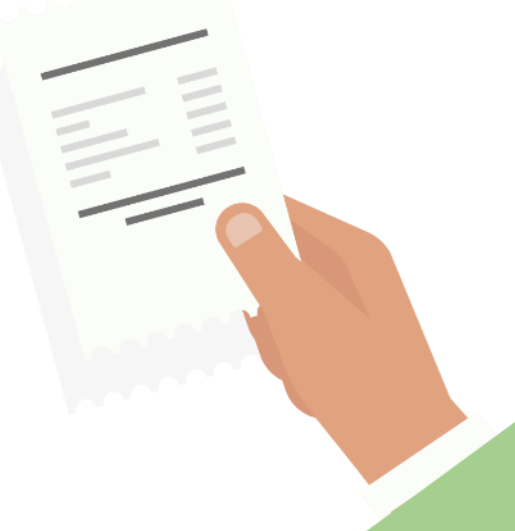

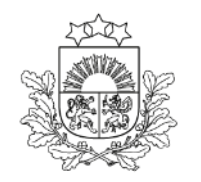

## Kur meklēt informāciju par tranzītu

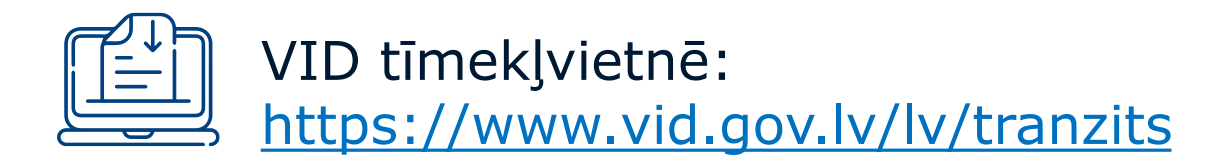

- > Skaidrojumi par tranzīta procedūras piemērošanu un pabeigšanu
- Videoseminārs par TKS2
- Biežāk uzdotie jautājumi
- > Ceļa karte atzītajiem saņēmējiem par tranzīta procedūras pabeigšanu
- Citas noderīgas lietas un jaunumi par tranzītu

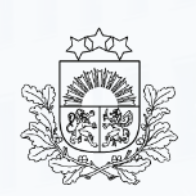

NCTShelpdesk@vid.gov.lv

Tālruņi: 67121089, 67121090, 67121091, 67121092, 67121093

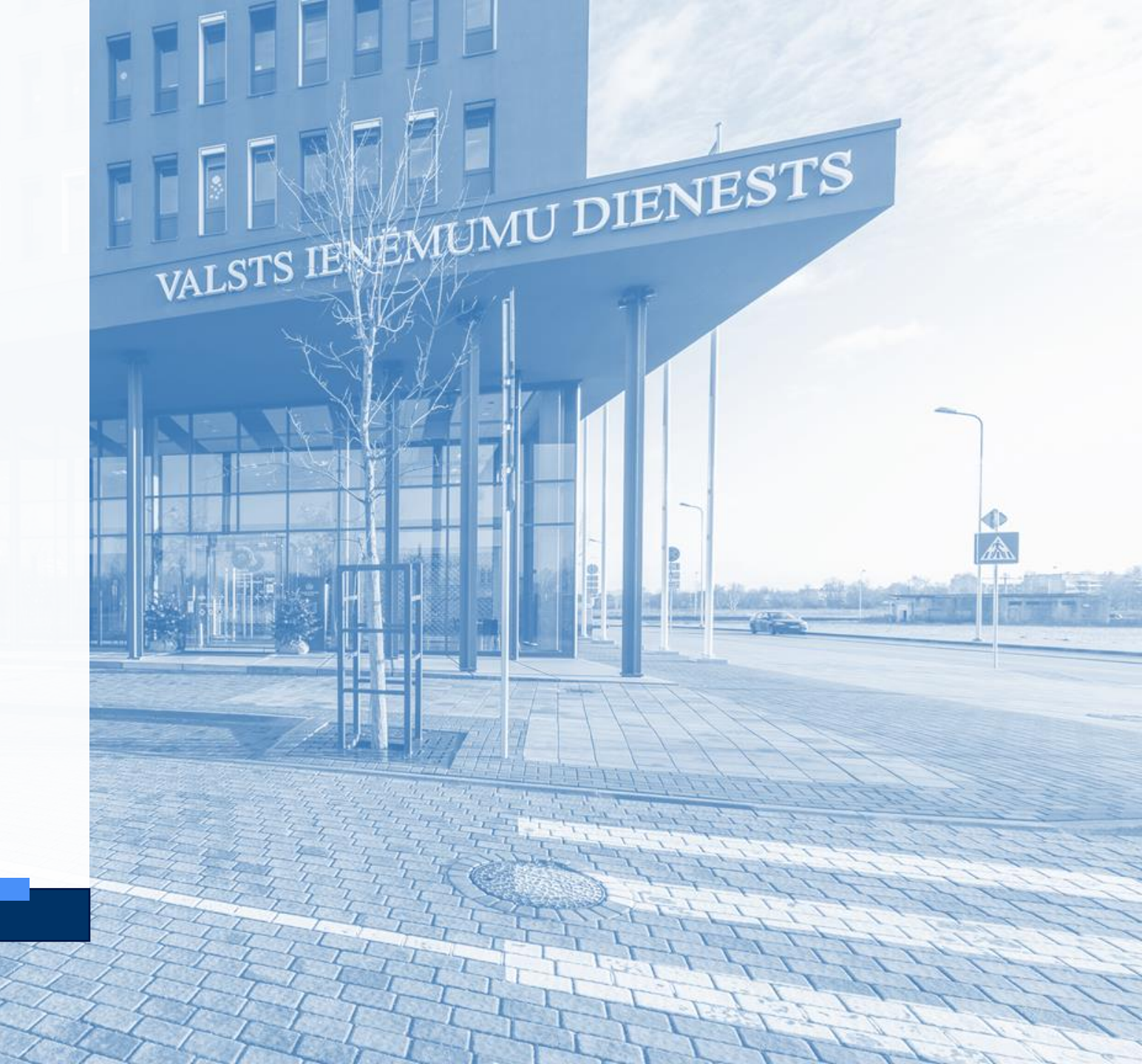